# Instalasi Software Pendukung MySQL

Esson Sihombing, S.Kom.

## WAMP v.2.2d

### Versi wampserver2.2d-x32

1. Double Click wamp.exe, maka akan tampil display seperti ini: Klik Next..

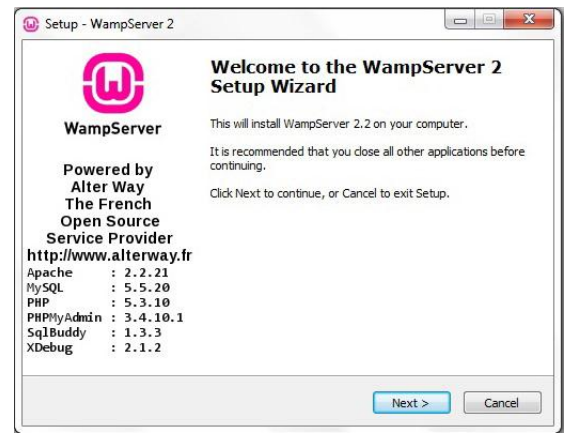

2. License Agreement, Klik 'I Accept the agreement', Klik Next..

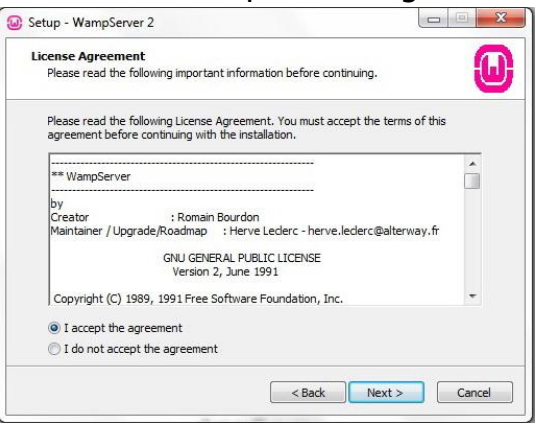

3. Pilihlah Lokasi Instalasi dengan cara meng-klik tombol Browse, sebaiknya folder instalasi diletakkan di luar Partisi OS terinstal, klik Browse, lalu cari lokasi tempat instalasi. Klik Ok..

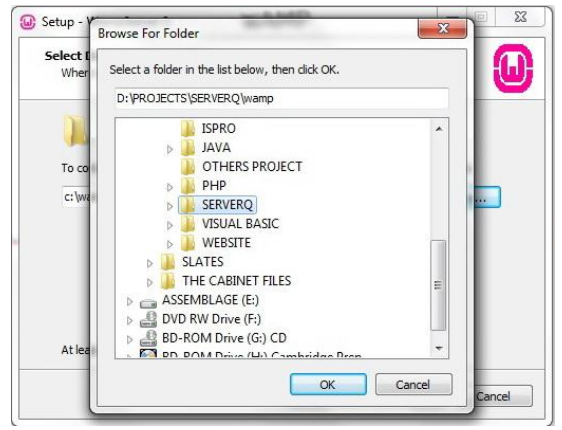

### 4. Klik Next

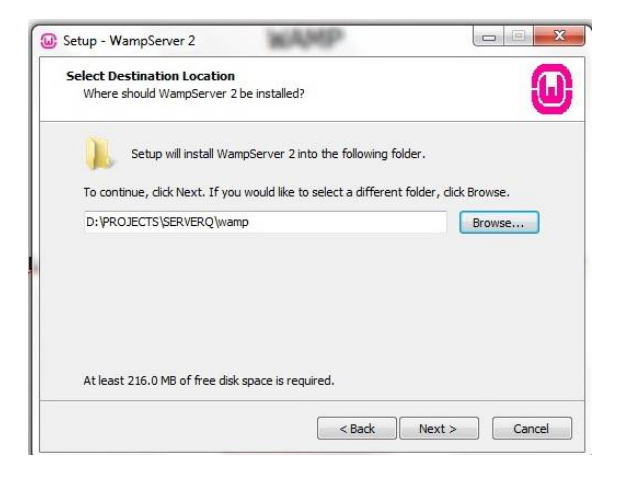

5. Pilih Opsi Instalasi, Kemudian Klik Next..

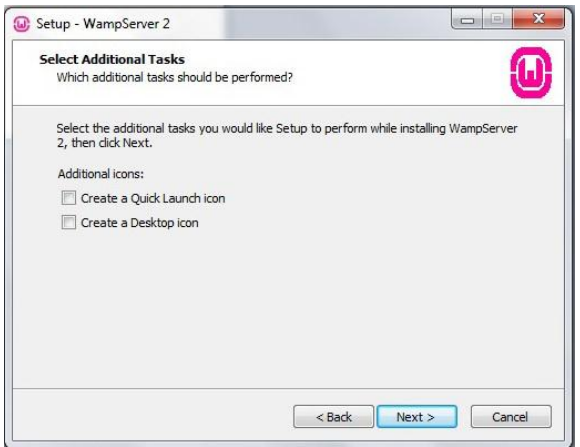

- 6. Siap untuk install, Klik install..
- 7. Tunggu sampai proses instalasi selesai

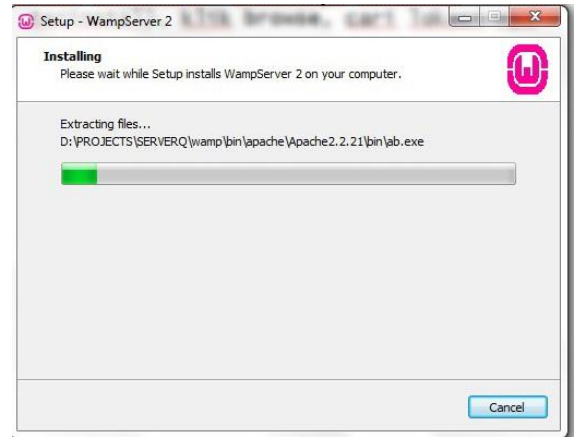

8. Pemilihan Default Browser, Pilih Browser Default anda (Firefox, IE, Opera atau Chrome), Klik OK..

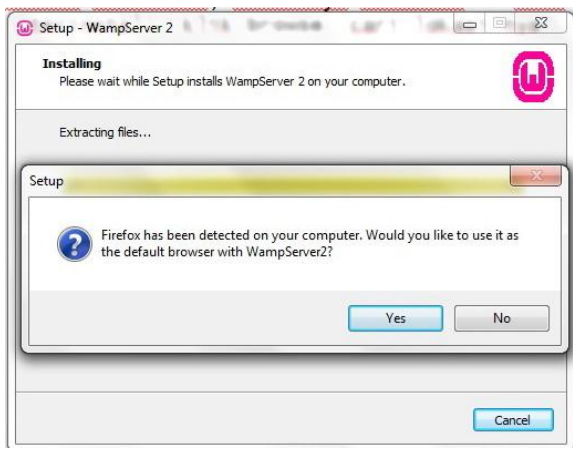

9. Lakukan Setup Wamp: Isi dengan localhost dan nama@domain (contoh: <u>esson@gmail.com</u>), Klik Next..

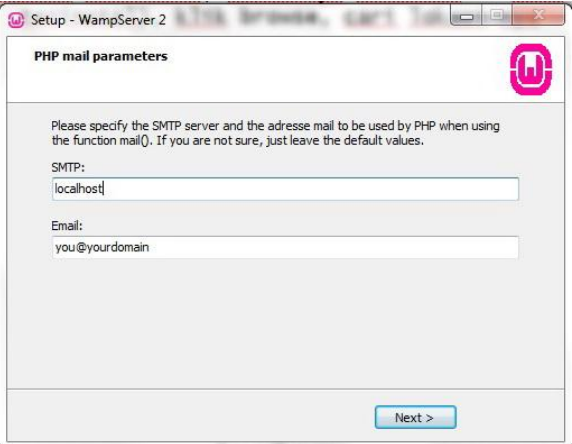

#### 10. Klik Finish

|                                                                                                    | Completing the WampServer 2<br>Setup Wizard                                                                                                    |                                                                                                    |  |
|----------------------------------------------------------------------------------------------------|----------------------------------------------------------------------------------------------------|----------------------------------------------------------------------------------------------------|--|
| WampServer<br>Powered by<br>Alter Way<br>The French<br>Open Source<br>Service Provider<br>http://www.alterway.fr | Setup has finished installing WampServer 2 on your computer.<br>The application may be launched by selecting the installed<br>icons.<br>Click Finish to exit Setup.<br>Zhaunch WampServer 2 now |                                                                                                    |  |
|                                                                                                    |                                                                                                    | Apache : 2.2.21<br>MySQL : 5.5.20<br>PHP : 5.3.10<br>PHPMyAdmin : 3.4.10.1<br>SqlBuddy : 1.3.3<br>XDebug : 2.1.2 |  |

Setelah Wamp Server selesai anda Install, langkah selanjutnya adalah melakukan beberapa Konfigurasi Services:

1. Klik Icon Wamp Server di Systray atau via Start - Program - Wamp Server - Start WampServer

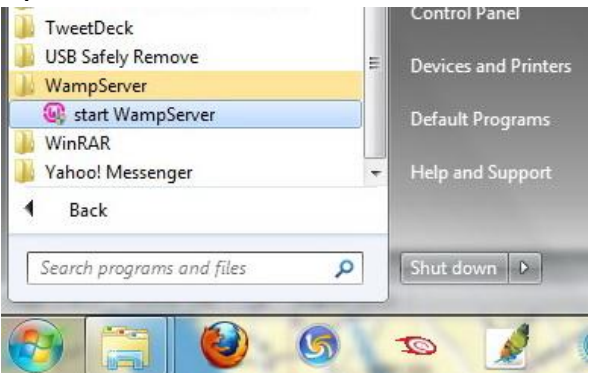

2. Klik 'Start All Services'

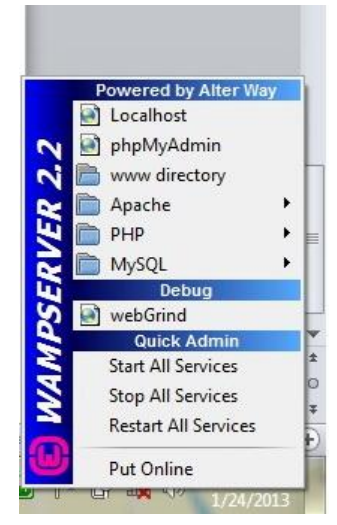

Setelah Service telah aktif, maka anda sudah bisa masuk ke dalam MySQL Console:

1. Klik MySQL - MySQL Console

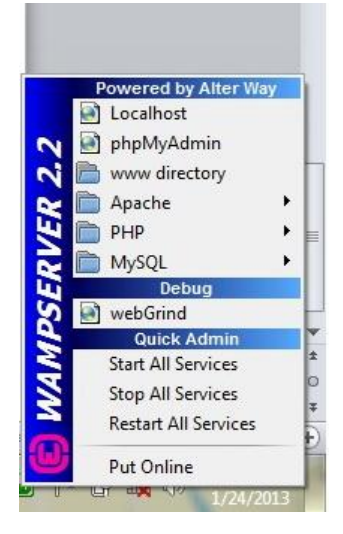

2. Anda akan masuk ketampilan seperti dibawah ini:

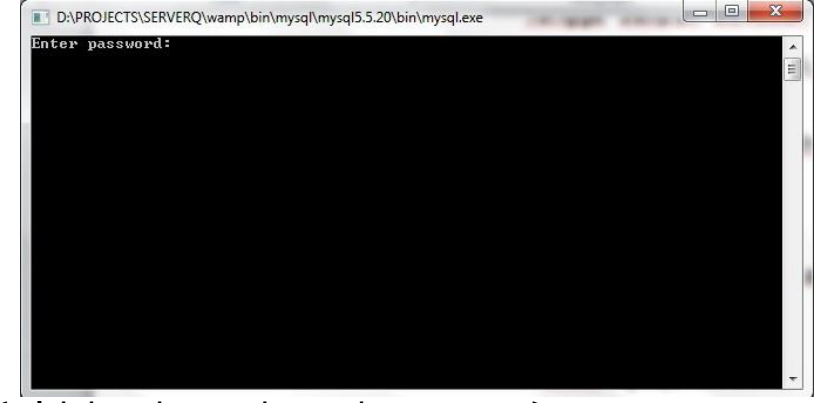

Password: (tidak ada, maka tekan enter)

3. Jika sukses maka akan tampil seperti berikut ini:

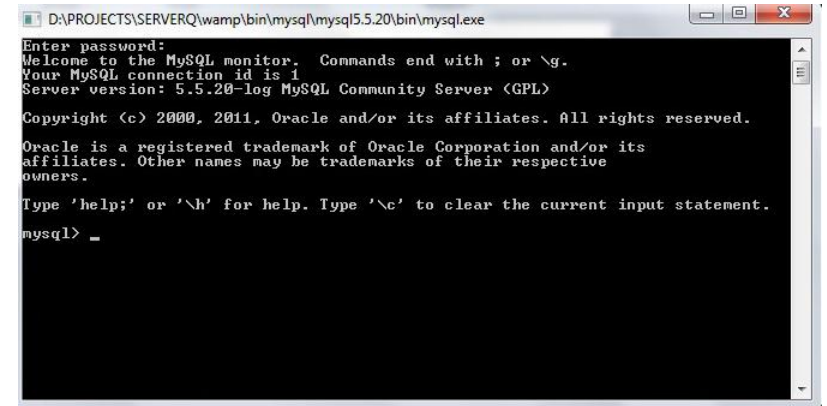

4. Selesai

Anda dapat memulai aktivitas SQL yang akan anda buat..